## Screen Transfer

Esta unidad es compatible con el software [Screen Transfer], que envía la pantalla del PC a esta pantalla mediante LAN con cable.

#### Para descargar "Screen Transfer"

Acceda al control del explorador web desde su PC y realice la descarga.

- 1 Acceda a la pantalla TOP del control del explorador web a través de un explorador web.
- 2 Haga clic en [Download].

Aparecerá la pantalla de descarga.

| Display Centrol Window      |  |                 |  |  |  |
|-----------------------------|--|-----------------|--|--|--|
|                             |  |                 |  |  |  |
|                             |  |                 |  |  |  |
|                             |  | Dersen Transfer |  |  |  |
| set up                      |  |                 |  |  |  |
|                             |  |                 |  |  |  |
|                             |  |                 |  |  |  |
|                             |  |                 |  |  |  |
| + Browner<br>Remote Control |  |                 |  |  |  |
|                             |  |                 |  |  |  |
|                             |  |                 |  |  |  |
|                             |  |                 |  |  |  |

3 Haga clic en [Screen Transfer] para descargar el instalador "setup.msi".

Después de instalar "Screen Transfer", se puede enviar la pantalla del PC a esta unidad mediante LAN con cable.

 Para obtener más información, consulte el siguiente sitio web.

https://panasonic.net/cns/prodisplays/

#### Selección de la señal de entrada

Screen Transfer puede seleccionarse mediante el cambio de entrada.

# $\begin{array}{l} [\text{HDMI1}] \rightarrow [\text{HDMI2}] \rightarrow [\text{DVI-D}] \rightarrow [\text{PC}] \rightarrow \\ [\text{VIDEO}] \rightarrow [\text{Screen Transfer}] \rightarrow [\text{USB}] \rightarrow \\ [\text{MEMORY VIEWER}] \end{array}$

 Si se cambia de entrada mientras la unidad está conectada a Screen Transfer con la entrada Screen Transfer, se interrumpirá la conexión. Vuelva a revisar la conexión después de cambiar de entrada.

#### Menú de configuración

[Ajustes de Screen Transfer] se añade al menú [Configuración].

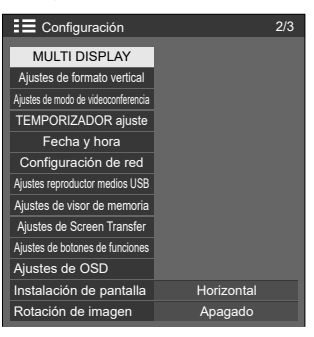

[Ajustes de Screen Transfer] - Pantalla de submenú

Ajustes de Screen Transfer

| Función de Screen Transfer | Activar   |
|----------------------------|-----------|
| Interrupciones             | Apagado   |
| Código PIN                 | Encendido |

#### ■ [Función de Screen Transfer]

Configure la función que permite visualizar imágenes mediante la aplicación específica de Panasonic "Screen Transfer" para activarla o desactivarla.

#### ■ [Interrupciones]

Determina si se permitirá que otro usuario interrumpa el vídeo mientras este se muestra con "Screen Transfer".

[Apagado]: Desactiva la interrupción del vídeo.

[Encendido]: Activa la interrupción del vídeo.

#### [Código PIN]

Determina si será necesario introducir un código PIN al conectarse a esta unidad mediante "Screen Transfer".

[Apagado]: No es necesario introducir un código PIN. [Encendido]: Es necesario introducir un código PIN.

#### **Comandos compatibles**

Corresponde a los comandos siguientes.

#### Terminal SERIAL

| Comando | Parámetro | Control                 |  |
|---------|-----------|-------------------------|--|
| IMC     | NW1       | Entrada Screen Transfer |  |
| IMS     |           | (Screen Transfer)       |  |

#### Protocolo PJLink

| Comando | Control                                          |  |
|---------|--------------------------------------------------|--|
| INPT    | 51: Entrada Screen Transfer<br>(Screen Transfer) |  |
| INPT?   | 51: Entrada Screen Transfer<br>(Screen Transfer) |  |
| INST?   | 51: Screen Transfer (Screen Transfer)            |  |

### **Restricciones en "Screen Transfer"**

Durante el uso de "Screen Transfer", existen las siguientes restricciones.

- · El modo de aspecto no se puede cambiar.
- · El modo de zoom digital no está disponible.
- · No se puede ajustar [Posición].
- · No se puede ajustar [MULTI DISPLAY].
- · No se puede ajustar [Ajustes de formato vertical].
- · No se puede ajustar [Input search].
- · [Failover/Failback] no está disponible.
- Con la entrada Screen Transfer y [Apagado si no se recibe señal] ajustado en [Activar], la unidad determina que no hay ninguna señal en el estado de espera y cuando el PC no está conectado a Screen Transfer.